#### eHOPSin käyttöohje opiskelijalle 1.2 versio

Ennen kuin aloitat hopsin tekemisen, tutustu huolella tiedekuntasi HOPS – ohjeistukseen ja pääaineesi/koulutusohjelmasi tutkintorakenteeseen. Tiedekuntakohtaisissa ohjeistuksissa voi olla yksityiskohtaisempia ohjeistuksia hopsin tekemiseen esim. kurssikohtaisten itsearvioinnin tekemisistä ja niiden näkymisestä ohjaavalle opettajalle.

1. Kirjaudu Weboodiin omalla käyttäjätunnuksella.

2. Valitse vasemmasta valikosta "HOPS", jolloin tulet "opinto-oikeudet ja opintosuunnitelmat" – ikkunaan.

#### TUTKINTORAKENTEEN VALINTA JA NIMEN ANTAMINEN

1. Valitse suunniteltu valmistumisvuosi alasvetovalikosta ja tallenna valinta.

2. Luo uusi HOPS – painikkeella pääset tekemään HOPSia.

| Opinto-oikeudet ja opintosuunnitelmat                            | Valmistumisvuosi        | Tila Muokattu |
|------------------------------------------------------------------|-------------------------|---------------|
| KTK/TA05/KK/Luokanop./Kasvatustiede (ensisijainen) Luo uusi HOPS | ei valittu 💌 🛛 Tallenna |               |
| MLT/TA05/YTK/Johtaminen/Johtaminen Luo uusi HOPS                 | ei valittu 💌 🛛 Tallenna |               |

3. Valitse pääaineen/koulutusohjelman mukainen tutkintorakennepohja Valitse - painikkeella. Vaihtoehtoja voi olla myös vain yksi.

| Tutkintorakennepohjat                                             |  |  |  |  |
|-------------------------------------------------------------------|--|--|--|--|
| 🗏 Kasvatustieteiden tiedekunta                                    |  |  |  |  |
| Kasvatustieteen kandidaatin tukinto (Loko) (2009-) Valitse        |  |  |  |  |
| Kasvatustieteen kandidaatin tutkinto 2009 (kopio) (2009-) Valitse |  |  |  |  |

4. Anna HOPSille nimi sille varattuun tilaan. Nimeä HOPS siten, että sen erottaa muista mahdollisista HOPS - luonnoksista (oletusnimi "HOPS- luotu ja pvm").

|     | Tutkintorakenteen sisältö                                                             |                                 |                                   |  |  |  |  |
|-----|---------------------------------------------------------------------------------------|---------------------------------|-----------------------------------|--|--|--|--|
|     | Luo uusi HORS-> Tutkintorakonnonohian valinta-> <b>Berustiatoion svättä-</b> > Valmis |                                 |                                   |  |  |  |  |
|     |                                                                                       | akerineponjari valirita > Perus | decojen syotto > valina           |  |  |  |  |
| 1   |                                                                                       |                                 |                                   |  |  |  |  |
|     | Kuvaus / nimi:                                                                        | HOPS - luotu 01.12.2009         |                                   |  |  |  |  |
| . I |                                                                                       |                                 |                                   |  |  |  |  |
| . I | Tutkintorakennepohja:                                                                 | Kasvatustieteen kandidaatin     | tutkinto 2009 MT (180 op) (2009-) |  |  |  |  |

5. HOPSin nimen alla näytetään HOPSin tutkintorakennepohjan nimi sekä tutkintorakennepohjan voimassaoloaika. Tutkintorakennepohjalle on valittu valmiiksi pakolliset opinnot. Voit halutessaan valita vielä mahdolliset ei-pakolliset opinnot. Ei-pakolliset ryhmittelyt voidaan valita ruksaamalla HOPSin ryhmittelyn nimen edessä oleva valintalaatikko. Pakollisten ryhmittelyiden edessä ei ole valintalaatikkoa. **Tallenna tutkintorakennepohja**, jolloin siirryt opintosuunnitelma – näytölle.

| - | utkintorskontoon cicëlt                                                          |                                                               |  |  |  |  |  |
|---|----------------------------------------------------------------------------------|---------------------------------------------------------------|--|--|--|--|--|
| • |                                                                                  |                                                               |  |  |  |  |  |
|   | Luo uusi HOPS-> Tutkinto                                                         | rakennepohjan valinta-> <b>Perustietojen syöttö</b> -> Valmis |  |  |  |  |  |
|   | Kuvaus / nimi:                                                                   | HOPS - luotu 01.12.2009                                       |  |  |  |  |  |
|   | Tutkintorakennepohja:                                                            | Kasvatustieteen kandidaatin tutkinto 2009 MT (180 op) (2009-) |  |  |  |  |  |
|   | Tutkintorakennepohjan                                                            | ainerakenne                                                   |  |  |  |  |  |
|   | Yleisopinnot 25 op (vä                                                           | ähintään 25 op)                                               |  |  |  |  |  |
|   | Sinulle on valittu valmiiksi pakolliset opinnot.                                 |                                                               |  |  |  |  |  |
|   | 🖉 yleis-, kieli ja viestintä-, menetelmä- ja tutkimusopinnot (pakollinen)        |                                                               |  |  |  |  |  |
|   | Perusopinnot 25 op (vähintään 25 op)                                             |                                                               |  |  |  |  |  |
|   | Aineopinnot 35 op (vähintään 35 op)                                              |                                                               |  |  |  |  |  |
|   | Opettajan työtä tukev                                                            | rat opinnot                                                   |  |  |  |  |  |
|   | Opettajan monialaiset opinnot 60 op (vähintään 60 op)                            |                                                               |  |  |  |  |  |
|   | Elämänkatsomus vaihtoehtoinen Uskonen kanssa tai voit suorittaa molemmat kurssi. |                                                               |  |  |  |  |  |
|   | 🗆 Sivuaineopinnot (v                                                             | ähintään 25 op)                                               |  |  |  |  |  |
|   | Tallenna << Takaisin                                                             |                                                               |  |  |  |  |  |

# HOPSIN VÄLILEHDET

| Hopsin   | Aikataulu | Ehdotetut    | Vapaat<br>suoritukset | Ohjaajien<br>kommentit |
|----------|-----------|--------------|-----------------------|------------------------|
| rakerine |           | Korvaavaaace | SubfreakSec           | Rommerrere             |

#### 1. HOPSin tekeminen (hopsin rakenne – välilehti)

**Hopsin rakenne** – välilehti on oletusarvoisesti valittuna näytölle tultaessa. Näytöllä näkyy HOPSin sisältö tutkintorakenteen mukaan, ja näytöltä käsin voidaan lisätä ja poistaa opintokohteita, vaihtaa opintokohteen sisältyvyyksien versioita, aikatauluttaa yksittäisiä opintojaksoja, sekä lisätä kommentteja opintokohteisiin.

| HOPS - luotu 12.08.2010 (luonnos)                                                                                                    | Suunn.<br>op | Suor.<br>op | Arvo-<br>sana | Suoritusajankohta |
|----------------------------------------------------------------------------------------------------|--------------|-------------|---------------|-------------------|
| 🖃 Yleisopinnot (vapaaehtoiset opinnot)                                                                                                    | 3            | 0           |               |                   |
| KAKA0003 Akateemiset opiskelutaidot 🔗 了                                                                                                    | 3            |             |               | Määritä           |
| <u>VAIK0001</u> Vaikuttaminen Lapin yliopistossa [ <sup>o</sup>                                                                                                    | 2-10?        |             |               | Määritä           |
| Kieli- ja viestintäopinnot 15 op<br>Kieli- ja viestintäopinnot antavat opiskelijalle<br>valmiuksia tiedon hankintaan ja käsittelyyn. Toinen<br>kotimainen kieli on jokaiselle pakollinen.<br>Lisäksi suoritetaan vieraan kielen tekstin<br>ymmärtämisen ja suullisen taidon kurssit. Kieliopintojen<br>tavoitteena on antaa opiskelijalle valmiudet käyttää<br>oman alan kieltä ja käsitteistöä mm.<br>tiedonhankinnassa ja käytännön työtilanteissa. | 15/15        | 0           |               |                   |
| ∃ Kieli- ja viestintäopinnot                                                                                                    | 15           | 0           |               |                   |
| HOPS0004 Orientoivat opinnot ja HOPS 🖡                                                                                                    | 1            |             |               | Määritä           |

Jos kurssille ilmoittautumisaika on meneillään ja olet valinnut opintojakson HOPSiin, opintojakson vieressä on kuva 💜 josta pääset ilmoittautumaan opintojaksoon.

Kurssin nimen oikealla 💭 puolella olevaa paperiarkki – kuvaketta klikkaamalla avaat kurssin kommentti-kentät, johon voit kirjoittaa kurssikohtaiset tavoitteet ja itsearvioinnin. Niiden kurssien kohdalle, joihin olet lisännyt kommentteja, ilmestyy keltainen

kommenttisymboli, 🗗. Halutessasi saat myös nämä kommentit näkymään ohjaajallesi. Jos haluat kommenttien näkyvän HOPSin ohjaajalle, muista laittaa ruksi "Näkyy ohjaajille" - laatikkoon. "Näkyy ohjaajille" tarkoittaa ohjaajia, joiden nimet näkyvät "lähetä hops ohjaajalle"- vastaanottaja-listalla.

HOPSin rakennenäytön sarakkeissa "Suunn. op" näyttää kurssin oletusarvoisen laajuuden opintopisteinä ja "Suor. op" kurssista saadut opintopisteet. Lisäksi sarakkeissa näkyy opintojakson "arvosana" ja "suoritusajankohta", mikäli olet suorittanut kurssin. Vihreä väkänen kurssin edessä tarkoittaa sitä, että olet saanut suoritusmerkinnän kyseisestä kurssista. Suoritusmerkinnät päivittyvät saman tien, kun suoritukset on rekisteröity Oodiin.

*Lisää* – painikkeen kautta lisätään opintojaksoja vapaavalintaisiin opintoihin. Haku-näytön kautta haetaan opintojaksoja oppiaineen, opintojakson nimen tai tunnisteen mukaan. Opintojaksot tallentuvat HOPSiin, kun olet valinnut opintojakson ja *Lisää HOPSiin* – painikkeen. *Poista*-painikkeella voit poistaa lisäämäsi opintojakson. Pakolliseksi määriteltyjä opintojaksoja ei voi poistaa. Voit myös aikatauluttaa yhden opintojakson kerrallaan suoritusajankohta - sarakkeen "määritä" - painikkeesta. (HUOM! Nopeampi tapa aikatauluttaa koko HOPS kerrallaan aikataulu – välilehden kautta.)

# 2. Opintojen aikatauluttaminen (Aikataulu – välilehti)

1. Klikkaa ruksi niiden lukukausien kohdalle, jolloin opiskelet ko. opintojaksoa. Jos opiskelet opintojaksoa enemmän kuin yhden lukukauden, ruksaa useampi lukukausi. Jos tutkintorakenteeseen on lisätty malliaikataulutus, se näkyy korostettuna harmaana neliönä valintaruudulla. Opiskelija voi suoraan aikatauluttaa hopsin malliaikataulun mukaisesti painikkeesta "suunnittele malliaikataulutuksen mukaan" tai muokata hopsia sen pohjalta omiin opintosuunnitelmiin sopivaksi.

2. Opintojaksoissa, joissa on mahdollista valita suoritettava opintopistelaajuus (ns. liukuva laajuus esim. 2 -10 op), laajuuden kohdalla näkyy syöttökenttä. Muista tallentaa syötetyt tiedot *Tallenna laajuudet* – painikkeella.

| Opinnot                                                        | ор | <b>2010</b> -<br>S2010 | • <b>11</b><br>K2011 | <b>2011</b> -<br>S2011 | • <b>12</b><br>K2012 | <b>2012</b><br>S2012 | - <b>13</b><br>K2013 |
|----------------------------------------------------------------|----|------------------------|----------------------|------------------------|----------------------|----------------------|----------------------|
| Yhteensä lukukaudella:                                         |    | 0                      | 0                    | 0                      | 0                    | 0                    | 0                    |
| Ynteensa lukuvuonna:<br>∃ Yleisopinnot (vapaaehtoiset opinnot) |    |                        | U                    |                        | U                    |                      | U                    |
| KAKA0003 Akateemiset opiskelutaidot                            | 3  |                        |                      |                        |                      |                      |                      |
| VAIK0001 Vaikuttaminen Lapin yliopistossa (2-10 op)            |    |                        |                      |                        |                      |                      |                      |
| ⊐ Kieli- ja viestintäopinnot 15 op                             |    |                        |                      |                        |                      |                      |                      |
| ∃ Kieli- ja viestintäopinnot                                   |    |                        |                      |                        |                      |                      |                      |
| HOPS0004 Orientoivat opinnot ja HOPS                           | 1  |                        |                      |                        |                      |                      |                      |
| TPER0012 Opiskeluteknologia                                    | 1  |                        |                      |                        |                      |                      |                      |

## 3. Korvaavuuksien kirjaaminen (Ehdotetut korvaavuudet – välilehti)

Opiskelija voi korvata opintojaksoja jollain toisella opintojaksolla **korvaa** – painikkeen kautta, josta hän voi lisätä (*Lisää opintojakso* -painike) opintokohteelle korvaavia opintokohteita. Lisättyjen korvaavien opintokohteiden poistaminen tapahtuu korvaavien opintokohteiden perässä olevaa *Poista* – painiketta painamalla. *Lisää suoritus* – painikkeesta siirrytään näytölle, jolta voidaan valita vapaita suorituksia korvaamaan valittua opintokohdetta.

**Korvaa omalla tekstirivillä** – painike avaa näytön, jossa voidaan kirjoittaa selitys, miten aikoo ko. opintojakson korvata (esim. suoritus Avoimessa yliopistossa). Viralliset korvaavuudet haetaan edelleen paperilomakkeella oppiaineen vastuuorganisaatiosta. Korvaavuuspäätökset tekee oppiaineen vastuuopettaja tai tiedekunnan opintopäällikkö. Opiskelijan täytyy aina hyväksyttää siis korvaavuudet tiedekunnassa tai yksikössä.

| Hopsin    | Aikataulu                                  | Ehdotetut            | Vapaat            | Ohjaajien                                                                 |         |                                      |  |  |  |
|-----------|--------------------------------------------|----------------------|-------------------|---------------------------------------------------------------------------|---------|--------------------------------------|--|--|--|
| гакеппе   | ;                                          | korvaavuudet [       | suontukset        | kommentit                                                                 |         |                                      |  |  |  |
|           |                                            |                      |                   |                                                                           |         |                                      |  |  |  |
|           |                                            |                      |                   |                                                                           |         |                                      |  |  |  |
|           |                                            |                      |                   |                                                                           |         |                                      |  |  |  |
| Tällä siv | ulla voit korvata                          | hopsisi opintojaks   | on jollain toisel | lla opintojaksol                                                          | a, suor | ituksella tai omalla tekstillä.      |  |  |  |
| Muistath  | ian, että sinun t                          | ulee anoa virallisia | korvaavuuksia     | erillisellä korva                                                         | avuusl  | omakkeella. Lomakkeita on saatavilla |  |  |  |
| tiedekun  | nan www-sivuilt                            | a ja opintotoimist   | osta. Anomukse    | et liitteineen to                                                         | imiteta | an tiedekunnan opintopäällikölle tai |  |  |  |
| opintojal | kson vastuuopet                            | tajalle. Otathan s   | elvää oman tied   | dekuntasi korva                                                           | avuus   | käytännöistä opinto-oppaasta ja      |  |  |  |
| tiedekun  | nan www-sivuilt                            | a.                   |                   |                                                                           |         |                                      |  |  |  |
|           |                                            |                      |                   |                                                                           |         |                                      |  |  |  |
|           |                                            |                      |                   |                                                                           |         |                                      |  |  |  |
| HOPS -    | luotu 19.11.20                             | 09 (ensisijainen     | )                 | HOPS - luotu 19.11.2009 (ensisijainen) Korvaa Korvaa omalla tekstirivillä |         |                                      |  |  |  |
|           | ∃ Yleisopinnot                             |                      |                   |                                                                           |         |                                      |  |  |  |
| 🗏 Yleis   | sopinnot                                   |                      |                   |                                                                           |         |                                      |  |  |  |
| ⊟ Yleis   | sopinnot                                   |                      |                   | Ko                                                                        | rvaa    | Korvaa omalla tekstirivillä          |  |  |  |
|           | <b>sopinnot</b><br><u>LE0201</u> Orientoit | uminen opiskeluun    | i ja opettajuute  | en Ko                                                                     | rvaa    | Korvaa omalla tekstirivillä          |  |  |  |

# 4. HOPSiin ei-sisältyvät opinnot (Vapaat suoritukset – välilehti)

*Vapaat suoritukset* -välilehdellä näkyvät ne suoritukset, joita vastaavia opintojaksoja ei ole aikaisemmin liitetty osaksi HOPSia. Suoritukset voi lisätä tätä kautta HOPSiin. Kunkin opintojakson kohdalla näkyy alasvetovalikko, josta voit valita sen kohdan HOPSista, johon haluat liittää suorituksen, esim. yleisopinnot tai valinnaiset opinnot ja lisätä sen *Lisää HOPSiin* – painikkeesta.

| Hyväksytyt vapaat suoritukset                                   | Ajankohta  | Arvosana | Laajuus, op | Lisää HOPSiin                |
|-----------------------------------------------------------------|------------|----------|-------------|------------------------------|
| TKTA1101 Kansantaloustieteen<br>perusteet                       | 30.10.2006 | 1        | 5           | Yleisopinnot 💌 Lisää HOPSiin |
| YLAS1101 Kirjanpito, tuloslaskenta<br>ja tilinpäätössuunnittelu | 29.05.2004 | hyv      | 5           | Yleisopinnot 💌 Lisää HOPSiin |

## 5. Ohjaajien kommentit (välilehti)

Kun ohjaaja palauttaa HOPSin takaisin opiskelijalle, saa opiskelija asiasta viestin sähköpostiin. Ohjaajien kommentit näkyvät omana välilehtenään opiskelijalle.

## HOPSIN TOIMINNOT:

Opintosuunnitelma: HOPS - luotu 02.12.2009 (luonnos)

<u>Muokkaa hopsin rakennetta</u> <u>Hopsin tavoitteet ja itsearviointi</u> <u>Aseta ensisijaiseksi</u> <u>Lähetä tarkastettavaksi</u> <u>Ohjeita</u>

**1. Muokkaa HOPSin rakennetta** – linkki palaa tutkintorakennepohjan ainerakenteen muokkaukseen (esim. suuntautumisvaihtoehdot, sivuaineet).

2. HOPSin tavoitteet ja itsearviointi – sivulla kirjoitetaan HOPSiin liittyvät omat tavoitteet ja itsearviointi tiedekunnan tai yliopiston HOPS- ohjeistuksen pohjalta. Tavoitteeni-kohdassa voidaan pohtia esim. Miksi hakeuduit koulutusalalle? Mitä odotat opinnoiltasi? Itsearviointi - kohdassa voidaan pohtia esim. Millainen oppija olet? Millaiset oppimistyylit ja menetelmät sopivat sinulle parhaiten? Mitkä ovat vahvuutesi ja heikkoutesi oppijana sekä opiskeluun liittyvät mahdollisuudet ja uhat? Kommenttien näkyminen ohjaajalle edellyttää, että kohta "näkyy ohjaajille" on valittuna.

| _ |                                     |              |         |
|---|-------------------------------------|--------------|---------|
| H | opsin tavoitteet ja it              | isearviointi | Tulosta |
|   | Tavoitteeni<br>Näkyy ohjaajille 🗖   |              | < N     |
|   | Itsearviointi<br>Näkyy ohjaajille 🗖 |              | < ×     |

**3. Aseta ensisijaiseksi** – linkistä HOPS muutetaan luonnoksesta ensisijaiseksi *vaihda* – painikkeen kautta. Jotta HOPS voidaan lähettää tarkastettavaksi ohjaajalle, on HOPS-luonnos muutettava ensisijaiseksi HOPSiksi.

| ١                                                             | Vaihda opintosuunnitelmasi 'HOPS - luotu 18.11.2009' ensisijaisek | ksi |  |
|---------------------------------------------------------------|-------------------------------------------------------------------|-----|--|
| Olet vaihtamassa luonnostilassa olevan HOPSin ensisijaiseksi. |                                                                   |     |  |
|                                                               | << Takaisin Vaihda                                                |     |  |

4. Lähetä tarkastettavaksi -linkistä avautuu näyttö, jolta HOPSin voi lähettää ohjaajalle tarkastettavaksi ja hyväksyttäväksi. Näytön ylälaidassa on luettelo ohjaajista, joilla on oikeus opiskelijan HOPSeihin. Valitse listasta oma tutoropettajasi, jolle lähetät HOPSisi. Halutessaan voit kirjoittaa saateviestin tutoropettajallesi *saateviesti*-laatikkoon. Ohjaaja ei saa HOPSia suoraan sähköpostiin, vaan hänen tulee kirjautua WebOodiin nähdäkseen sen. Näytön alalaidassa lähetys - laatikossa näkyy "Lähetä tarkastettavaksi". Lue huolella selite HOPSin lähettämisestä hyväksyttäväksi. Hyväksy ehdot ruksilla ja klikkaa *lähetä HOPS hyväksyttäväksi* – painiketta. Voit halutessasi perua lähetyksen painamalla *Peru lähetys* – painiketta.

| Saateviesti:                                                                                                    |                                                                 |
|----------------------------------------------------------------------------------------------------|-----------------------------------------------------------------|
|                                                                                                    | ×                                                               |
|                                                                                                    |                                                                 |
| Lanetys:                                                                                                    |                                                                 |
| Olen selvittänyt tiedekuntani HOPS käytännöt. Lähettämisen jälkeen et voi muokata ho<br>ohjaajan tarkastettavana. Kaikki listan ohjaajat näkevät hopsisi sekä niiden kenttien ti<br>"näkyy ohjaajille". | opsia sillä välin, kun hops on<br>edot, joihin olet rastittanut |
| 🗆 Olen lukenut ja hyväksynyt ylläolevat ehdot.                                                                                                    |                                                                 |
| Lähetä tarkastettavaksi                                                                                                    |                                                                 |

Jos HOPSin ohjaaja toivoo sinun tekevän lähettämääsi HOPSiin muutoksia, hän voi palauttaa HOPSin sinulle muokattavaksi. Silloin HOPSin tila muuttuu takaisin ensisijaiseksi. Näet kommentit **Ohjaajan kommentit** – välilehdellä. Saat sähköpostiviestin, kun ohjaaja on tehnyt HOPSille jotakin (=hyväksynyt tai palauttanut sinulle muokattavaksi).

Jos HOPS on hyväksytty, se lukitaan ja sitä ei pääse enää muokkaamaan. Hyväksytystä HOPSista syntyy kopio tilaan ensisijainen, jota voi tarkastella opinto-oikeudet ja opintosuunnitelmat – sivulla. Tiedekunta voi myöntää hyväksytystä HOPSista suoritusmerkinnän, joka on muiden opintosuoritusten tavoin näkyvissä HOPSissa, mutta myös *Omat opinnot* - suoritukset - sivulla WebOodissa.

| Opinto-oikeudet ja opintosuunnitelmat                             | Valmistumisvuosi | Tila                             |
|-------------------------------------------------------------------|------------------|----------------------------------|
| HKTK/TA05/KK/Luokanop./Kasvatustiede (ensisijainen) Luo uusi HOPS | 2013 Tallenna    |                                  |
| HOPS - luotu 19.11.2009 Poista                                    |                  | ensisijainen                     |
| <u>HOPS - luotu 19.11.2009</u>                                    |                  | hyväksytty<br>31.07.2013<br>asti |

5. Ohjeita – suora linkki tähän eHOPS - ohjeistukseen.